### Justec JDR454WV4

Please follow the below steps to configure Justec JDR454WV4 modem

- Establish a connection between the device and the router via network cable or Wi-Fi (default WIFI password is simply written on the bottom of the router. If you turn the router over, you should see a sticker, and one of the pieces of information should say something like "Wi-Fi Password" or "WPA passcode.")
- Open a browser and type 192.168.1.1 in the address bar
- You will be prompted to enter Username admin and Password 1234

| Connect to 192.1   | 68.1.1 🛛 🛛 🔀         |
|--------------------|----------------------|
|                    | G A                  |
| TrendChip ADSL Rou | ter                  |
| User name:         | 🖸 admin 💌            |
| Password:          | ••••                 |
|                    | Remember my password |
|                    |                      |
|                    | OK Cancel            |

• Click "Quick Start" to get into the quick setup procedure then RUN WIZARD

| TRENDCHIP      |                                  |                                                                                         |                                                                              |                                                                                               |                                                                                             |                                                                 | ADSL Router       |
|----------------|----------------------------------|-----------------------------------------------------------------------------------------|------------------------------------------------------------------------------|-----------------------------------------------------------------------------------------------|---------------------------------------------------------------------------------------------|-----------------------------------------------------------------|-------------------|
| Quick<br>Start | Quick<br>Start                   | Interface<br>Setup                                                                      | Advanced<br>Setup                                                            | Access<br>Management                                                                          | Maintenance                                                                                 | Status                                                          | Help              |
| otart          | $\hat{\mathbf{A}}$               |                                                                                         |                                                                              |                                                                                               |                                                                                             |                                                                 |                   |
| Quick Start    |                                  |                                                                                         |                                                                              |                                                                                               |                                                                                             |                                                                 |                   |
|                | Thi<br>'Qu<br>(Int<br>acc<br>the | is ADSL Router<br>nick Start' wiza<br>ternet Service<br>cess within min<br>ADSL Router. | is ideal for hon<br>rd will guide yo<br>Provider). The r<br>nutes. Please fo | ne networking and s<br>u to configure the Al<br>outer's easy Quick S<br>Illow the 'Quick Star | mall business netw<br>DSL router to conne<br>Start will allow you t<br>t' wizard step by st | vorking. The<br>ect to your IS<br>to have Inter<br>ep to config | SP<br>rnet<br>ure |
|                |                                  |                                                                                         | RUN WIZAR                                                                    |                                                                                               |                                                                                             |                                                                 |                   |
|                |                                  |                                                                                         |                                                                              |                                                                                               |                                                                                             |                                                                 |                   |

• When You see Wizard Steps click Next

# TRENDCHIP

### Quick Start

The Wizard will guide you through these four quick steps. Begin by clicking on NEXT.

NEXT

EXIT

Step 1. Set your new password

Step 2. Choose your time zone

Step 3. Set your Internet connection

Step 4. Re-start your ADSL router

• We prefer to keep default Administrator password to access modem and you can change it from 1234 to admin then click Next

| TRENDCHIP                                                                                                    |
|----------------------------------------------------------------------------------------------------|
| Quick Start - Password     You may change the admin account password by entering in a new password. Click NEXT to continue.     New Password :     Output     Confirmed Password : |
| BACK NEXT EXIT                                                                                                    |

• You can change time zone if you want or skip the step by clicking Next

| TRENDCHIP                                                                             |
|---------------------------------------------------------------------------------------|
| Quick Start - Time Zone                                                               |
| Select the appropriate time zone for your location and click <b>NEXT</b> to continue. |
| (GMT) Greenwich Mean Time : Dublin, Edinburgh, Lisbon, London                         |
| BACK NEXT EXIT                                                                        |
|                                                                                       |

• Select PPPoE/PPPoA as ISP Connection Type then click Next

## TRENDCHIP

## Quick Start - ISP Connection Type

Select the Internet connection type to connect to your ISP. Click NEXT to continue.

| O Dynamic IP Address | Choose this option to obtain a IP address automatically from<br>your ISP.       |
|----------------------|---------------------------------------------------------------------------------|
| C Static IP Address  | Choose this option to set static IP information provided to you<br>by your ISP. |
| • PPPoE/PPPoA        | Choose this option if your ISP uses PPPoE/PPPoA. (For most<br>DSL users)        |
| O Bridge Mode        | Choose this option if your ISP uses Bridge Mode.                                |
|                      |                                                                                 |
|                      |                                                                                 |

BACK NEXT EXIT

- Type ADSL Username and Password then VPI and VCI
- VPI should be 0 if DSP is Ogero and 8 if DSP is GDS while VCI should be 35
- Select PPPoE LLC as connection type then click Next

## TRENDCHIP

### Quick Start - PPPoE/PPPoA

Enter the PPPoE/PPPoA information provided to you by your ISP. Click NEXT to continue.

| Username:        | D?????@idm.net.lb |                         |
|------------------|-------------------|-------------------------|
| Password:        | *****             |                         |
| VPI:             | 0 (0~255)         |                         |
| VCI:             | 35 (1~65535)      |                         |
| Connection Type: | PPPoE LLC         |                         |
|                  |                   | $\overline{\mathbf{v}}$ |
|                  | BA                | CK NEXT EXIT            |

• When the Setup Wizard has completed , Click Next to Save Settings

| TR   | ENDCHIP                                                                                                    |
|------|----------------------------------------------------------------------------------------------------|
| Quic | k Start Complete !!                                                                                                    |
|      | The Setup Wizard has completed. Click on <b>BACK</b> to modify changes or mistakes. Click <b>NEXT</b> to save the current settings. |
|      | $\mathcal{L}$                                                                                                    |
|      | BACK NEXT EXIT                                                                                                    |

| • | Cli | ick | Cl | ose | 2 |
|---|-----|-----|----|-----|---|
|   | _   |     |    |     |   |

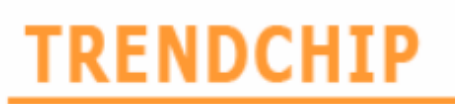

Quick Start Completed !!

Saved Changes.

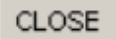

- To configure Wireless settings, go to Interface Setup then click Wireless from the submenu
- Make sure Access Point is activated then in SSID textbox type Wi-Fi Name
- Make sure Broadcast SSID is enabled and Select WPA-PSK or WPA2-PSK as Authentication Type
- In Pre-Shared Key type wireless password (safest passwords are long and contain at least 8 digits of mixed letters, and number)

| Interface    | Quick<br>Start | Interface<br>Setup                                                      | Advanced<br>Setup              | Access<br>Management | Maintenance | Status         |
|--------------|----------------|-------------------------------------------------------------------------|--------------------------------|----------------------|-------------|----------------|
|              |                | LAN                                                                     | Wireless                       |                      |             |                |
| Wireless LAN |                | Access Point :<br>SSID :<br>Broadcast SSID :                            | Activated ( JDR454WV4 Yes O No | Deactivated          | ₽<br>₽      |                |
| WPA-PSK      | Au             | Channel ID :<br>thentication Type :<br>Encryption :<br>Pre-Shared Key : | Channel06 2437                 |                      | (8~         | 64 characters) |

#### • Scroll down to click Save

| Advanced Setting     |                           |                                                                    |
|----------------------|---------------------------|--------------------------------------------------------------------|
|                      | Beacon Interval :         | 100 (range: 20~1000)                                               |
|                      | RTS/CTS Threshold :       | 2347 (range: 1500~2347)                                            |
|                      | Fragmentation Threshold : | 2346 (range: 256~2346, even numbers only)                          |
|                      | DTIM :                    | 3 (range: 1~255)                                                   |
|                      | 802.11 b/g :              | 802.11b+g 😽                                                        |
| Wireless MAC Address |                           |                                                                    |
| Filter               |                           |                                                                    |
|                      | Active :                  | Activated O Deactivated                                            |
|                      | Action :                  | Allow Association 🔽 the follow Wirless LAN station(s) association. |
|                      | Mac Address #1 :          | 00:00:00:00:00                                                     |
|                      | Mac Address #2 :          | 00:00:00:00:00:00                                                  |
|                      | Mac Address #3 :          | 00:00:00:00:00:00                                                  |
|                      | Mac Address #4 :          | 00:00:00:00:00:00                                                  |
|                      | Mac Address #5 :          | 00:00:00:00:00:00                                                  |
|                      | Mac Address #6 :          | 00:00:00:00:00:00                                                  |
|                      | Mac Address #7 :          | 00:00:00:00:00:00                                                  |
|                      | Mac Address #8 :          | 00:00:00:00:00:00                                                  |
|                      |                           |                                                                    |
|                      |                           | SAVE CANCEL                                                        |